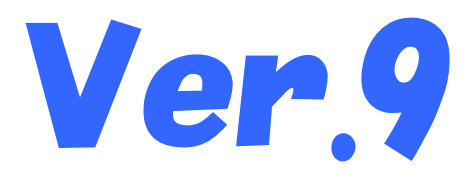

# 国保中央会介護伝送ソフト インストール マニュアル

令和5年2月

国民健康保険中央会

# 改版履歴

| 版数    | 改定年月    | 該当頁       | 内容                                                                                                    |
|-------|---------|-----------|----------------------------------------------------------------------------------------------------|
| 1.0.0 | 令和3年4月  |           | 新規作成                                                                                                    |
| 1.1.0 | 令和4年6月  | 目次Ⅱ       | ・「6.9. 既定のWebブラウザをMicrosoft Edgeに設定するには」を追加<br>・「6.10.介護伝送 ソフトが 不要 になったら」に「・Windows 11の場合」を追加                                                                                                    |
|       |         | 2         | O. 2. 2. 利用環境の「動作環境」にWindows 11 Home(64bit)、Windows 11<br>Pro(64bit)を追加                                                                                                    |
|       |         | 22        | 「6. 2. CD-ROM挿入時に、メニュー画面が自動的表示されなかったら」に記<br>載があった「■ Windows 8.1、Windows 10の場合」は、不要な記載(※)のため<br>削除<br>※どのOSでも手順が同じであるため                                                                               |
|       |         | 23        | 「6. 3. CD-ROM挿入時に、自動再生の確認画面が表示されたら」に記載が<br>あった「■ Windows 8.1、Windows 10の場合」と事象に記載していた「OSが<br>「Windows 8.1」、「Windows 10」シリーズの場合、」は、不要な記載(※)のため<br>削除<br>※どのOSでも手順が同じであるため                             |
|       |         | 28-1~28-5 | 「6. 9. 既定のWebブラウザをMicrosoft Edgeに設定するには」を追加                                                                                                    |
|       |         | 33-1~33-3 | 「6. 10. 介護伝送 ソフトが 不要 になったら」に「・Windows 11の場合」の手順<br>を追加                                                                                                    |
| 1.2.0 | 令和4年10月 | 2         | 0. 2. 2. 利用環境の「動作環境」に、Windows 8.1及びWindows 8.1 Proは2023<br>年1月11日以降は動作保証の対象外となる旨のお知らせを追記                                                                                                    |
| 1.3.0 | 令和5年2月  | 目次Ⅱ       | <ul> <li>・「6.9.既定のWebブラウザをMicrosoft Edgeに設定するには」から「・Windows</li> <li>8.1の場合」の目次を削除</li> <li>・「6.10.介護伝送ソフトが不要になったら」から「・Windows 8.1の場合」の目次を削除</li> </ul>                                              |
|       |         | 2         | <ul> <li>・0. 2. 2. 利用環境の「動作環境」から、Windows 8.1 (64bit)及びWindows 8.1</li> <li>Pro(64bit)を削除</li> <li>・0. 2. 2. 利用環境の「動作環境」から、Windows 8.1及びWindows 8.1 Proは 2023年1月11日以降は動作保証の対象外となる旨のお知らせを削除</li> </ul> |
|       |         | 28-1      | ・「6.9. 既定のWebブラウザをMicrosoft Edgeに設定するには」から「■<br>Windows 8.1の場合」の手順を削除<br>・「■Windows8.1の場合」の手順を削除した旨を記載                                                                                               |
|       |         | 29、30     | <ul> <li>・「6.10.介護伝送ソフトが不要になったら」から「■ Windows 8.1の場合」の手順を削除</li> <li>・「■Windows8.1の場合」の手順を削除した旨を記載</li> </ul>                                                                                         |

| 6. | 5.メニュー画面を閉じた後に「このプログラムは正しく・・・可能性があります」画面が表示されたら ・                        | 25   |
|----|--------------------------------------------------------------------------|------|
| 6. | 6.ディスク空き容量の不足画面が表示されたら ・・・・・・・・・・・・・・・・・・・・・・・・・・・・・・・・・・・・              | 26   |
| 6. | 7. インストール実行時に「試用版 介護給付費単位数表標準マスタは・・・ 」画面が表示されたら ・・・・・                    | 27   |
| 6. | 8. インストール実行時に「簡易入力ソフトVer.9がインストールされて・・・ 」画面が表示されたら・・・・                   | 28   |
| 6. | 9. 既定のWebブラウザをMicrosoft Edgeに設定するには ・・・・・・・・・・・・・・・・・・・・・・・・・・・・・・・・・・・・ | 28-1 |
|    | ・Windows 10の場合                                                           | 28-2 |
|    | ・Windows 11の場合                                                           | 28-3 |
| 6. | 10.介護伝送ソフトが不要になったら ・・・・・・・・・・・・・・・・・・・・・・・・・・・・・・・・・・・・                  | 29   |
|    | ・Windows 10の場合                                                           | 31   |
|    | ・Windows 11の場合 ·····                                                     | 33-1 |
| 6. | 11. データフォルダについて ・・・・・・・・・・・・・・・・・・・・・・・・・・・・・・・・・・・・                     | 34   |
| 6. | 12. ヘルプデスクへのお問い合わせ ・・・・・・・・・・・・・・・・・・・・・・・・・・・・・・・・・・・・                  | 35   |

# ▲ 注意

本マニュアルで使用するCD-ROM(国保中央会介護伝送ソフト)は、紛失した場合には再購入が必要となりますので、大切に保管してください。

# <u> 注</u>意

サポートを受けるためにはシリアルナンバーが必要となりますので、大切に保 管してください。

### **?ヒント!**

シリアルナンバーは介護伝送ソフトインストール後、各ソフト内で登録します。 詳細は簡易入力ソフトマニュアル「2.シリアルナンバーの登録」(P.24)、お よび伝送通信ソフトマニュアル「1.1.シリアルナンバーの登録」(P.11)を ご確認ください。

#### 0.2.インストール処理前の注意事項

#### 0.2.1.インストールの準備

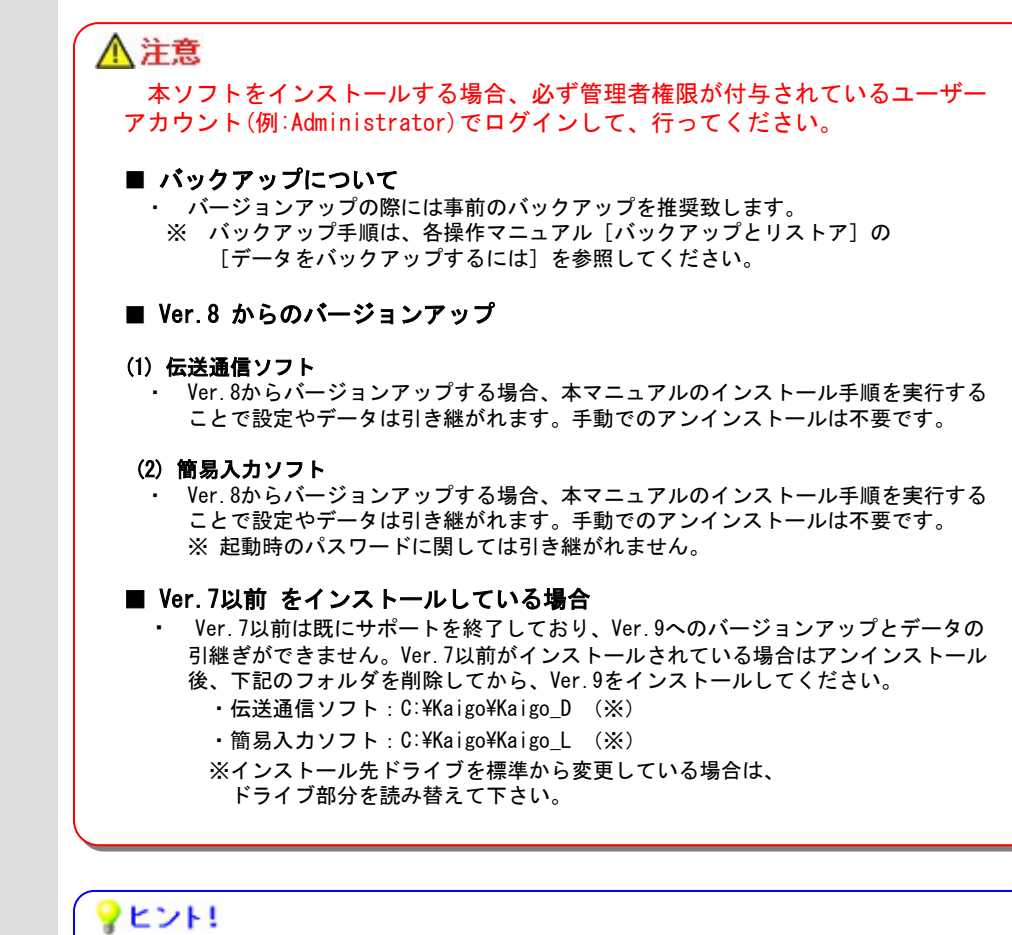

## ■ インストールされるコンポーネント

伝送通信ソフト、簡易入力ソフトでは各種のコンポーネント(DLL等)を使用しています。 これらのコンポーネントのバージョンについては、CD-ROM内の【License.txt】に記載して あります。

0.2.2.利用環境

#### 動作環境

・以下のいずれかのOSであること。

Microsoft、Windowsは、米国および その他の国における登録商標です。 Windows 10 Home Windows 10 Pro Windows 11 Home Windows 11 Pro (32bit • 64bit) (32bit • 64bit) (64bit) (64bit)

#### 6. 9. 既定のWebブラウザをMicrosoft Edgeに設定するには

### **9**ヒント!

介護伝送ソフトで動作保証しているブラウザはMicrosoft Edgeです。以下の手順で、既定のWebブラウザをMicrosoft Edgeに設定して ご利用ください。

なお、既定のWebブラウザをMicrosoft Edgeに設定できない環境で介護伝送ソフトをご利用の場合は、「ヒント! 既定のWebブラウザを Microsoft Edgeに設定できない環境で介護伝送ソフトをご利用の場合」(P.28-5)の手順を実施してください。

Windows 8.1及びWindows 8.1 Proが、介護伝送ソフトの動作保証対象外となったことに伴い、 本ページに記載の「■ Windows 8.1の場合」の手順は削除しました。

#### 6.10.介護伝送ソフトが不要になったら

# ▲注意

ソフトが不要になった場合にだけ、管理者権限が付与されているユーザーアカウント(例:Administrator)でログインして、アンインス トールの手順を行ってください。 アンインストールを行うと、再度インストールするまではご使用できませんので、ご注意ください。 また、インストール先のドライブにデータが残る場合がありますので、必要に応じて削除してください。

伝送通信ソフトを例に示します。 簡易入力ソフトの場合は読み替えて ください。

Windows 8.1及びWindows 8.1 Proが、介護伝送ソフトの動作保証対象外となったことに伴い、 本ページに記載の「■ Windows 8.1の場合」の手順は削除しました。 Windows 8.1及びWindows 8.1 Proが、介護伝送ソフトの動作保証対象外となったことに伴い、 本ページに記載の「■ Windows 8.1の場合」の手順は削除しました。